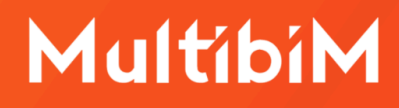

# Multibim zones

#### Instrukcja obsługi (AC28)

W niniejszej instrukcji znajdziesz podstawowe informacje dotyczące korzystania z narzędzia ZONES będącego częścią pakiety Multibim TOOLS:

- Funkcjonalność Multibim ZONES
- Paleta Multibim ZONES
- Integracja z Multibim PARTS
- Definiowanie selekcji
- Opcje tworzenia elementów
- Wstaw nowe elementy
- Uaktualnij dane stref
- Szybkie opcje Multibim ZONES
- Kontakt

## Funkcjonalność Multibim ZONES

Narzędzie ZONES **tworzy podłogi i sufity na podstawie zaznaczonych stref.** Możesz wstawić stropy o dowolnych ustawieniach – proste, bądź warstwowe. Funkcja bierze pod uwagę dokładny obrys stref, uwzględniając wnęki. Multibim ZONES pozwala również sumować powierzchnie lokali i umieszczać je na rzucie.

## **Paleta Multibim Zones**

Aby skorzystać z narzędzia Zones, uruchom paletę korzystając z menu: Multibim > Multibim ZONES> Paleta Multibim ZONES...

|   | Multibim                                                                                                    |                                      |                                       |                                                                                                    |
|---|----------------------------------------------------------------------------------------------------|--------------------------------------|---------------------------------------|----------------------------------------------------------------------------------------------------|
|   | Projekt przykł                                                                                                    | adowy                                |                                       |                                                                                                    |
|   | 🎽 Paleta Multibir                                                                                                    | m TOOLS                              |                                       |                                                                                                    |
| • | Multibim STANDAI<br>Multibim SITE<br>Multibim SUN<br>Multibim PARTS<br>Multibim ZONES<br>Strefa klienta<br>Strona Multibi<br>(2) Baza wiedzy<br>(2) Instrukcje onli<br>(2) Multibim na Yo<br>(3) Sprawdź uaktu<br>(3) Licencja | RD<br>m<br>ne<br>outube<br>ualnienia | > > > > > > > > > > > > > > > > > > > | Paleta Multibim ZONES<br>Ustawienia sufitów<br>Wstaw sufit<br>Ustawienia podłóg<br>Wstaw podłogę<br>Uaktualnij dane stref<br>Instrukcja online<br>Instrukcja video<br>Strona produktu                                                                                                    |
|   | UTWÓRZ WYK                                                                                                    | Multiti<br>ONICZENIA WEDE            | oim ZONES<br>LUG STREF<br>0 6         | <ul> <li>0,00</li> <li>○</li> <li>0,00</li> <li>○</li> <li>○</li> <li>0,00</li> <li>○</li> <li>○</li> <l< td=""></l<></ul> |
|   |                                                                                                    | Używaj zaz                           | naczenia                              |                                                                                                    |

Paletę można przesuwać po ekranie (np. przemieścić na drugi wyświetlacz) lub przytwierdzić do interfejsu Archicada.

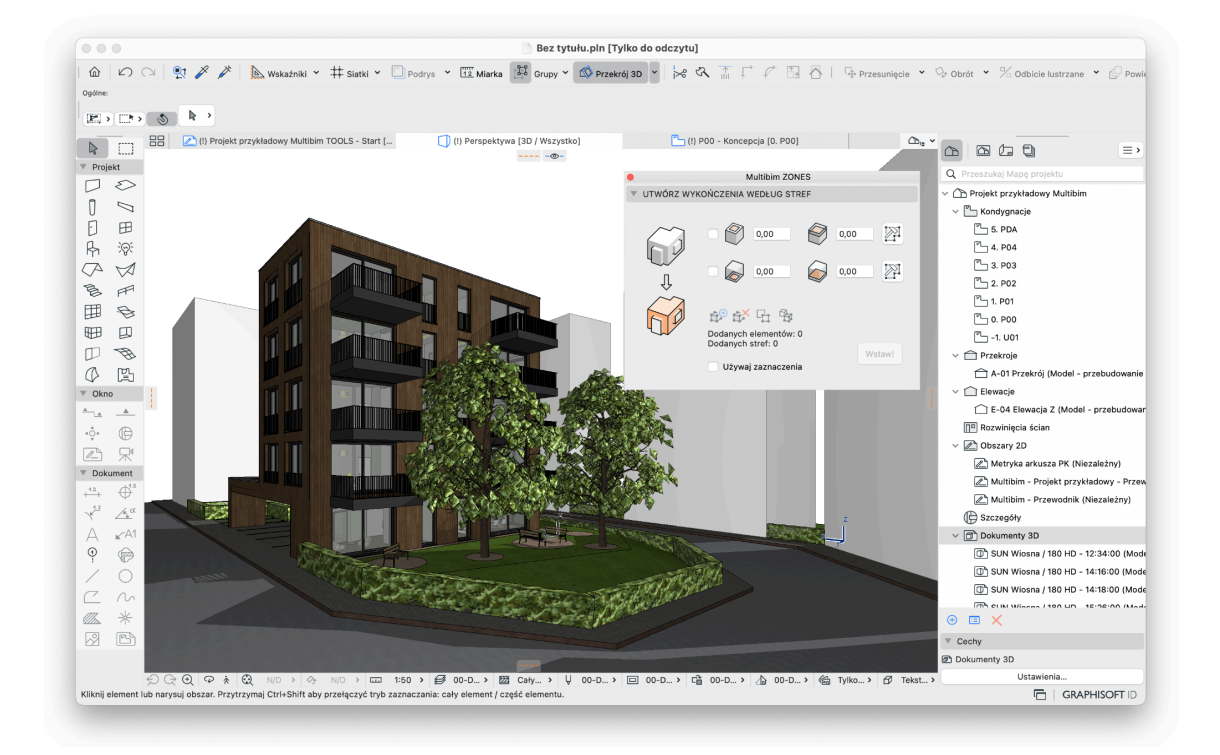

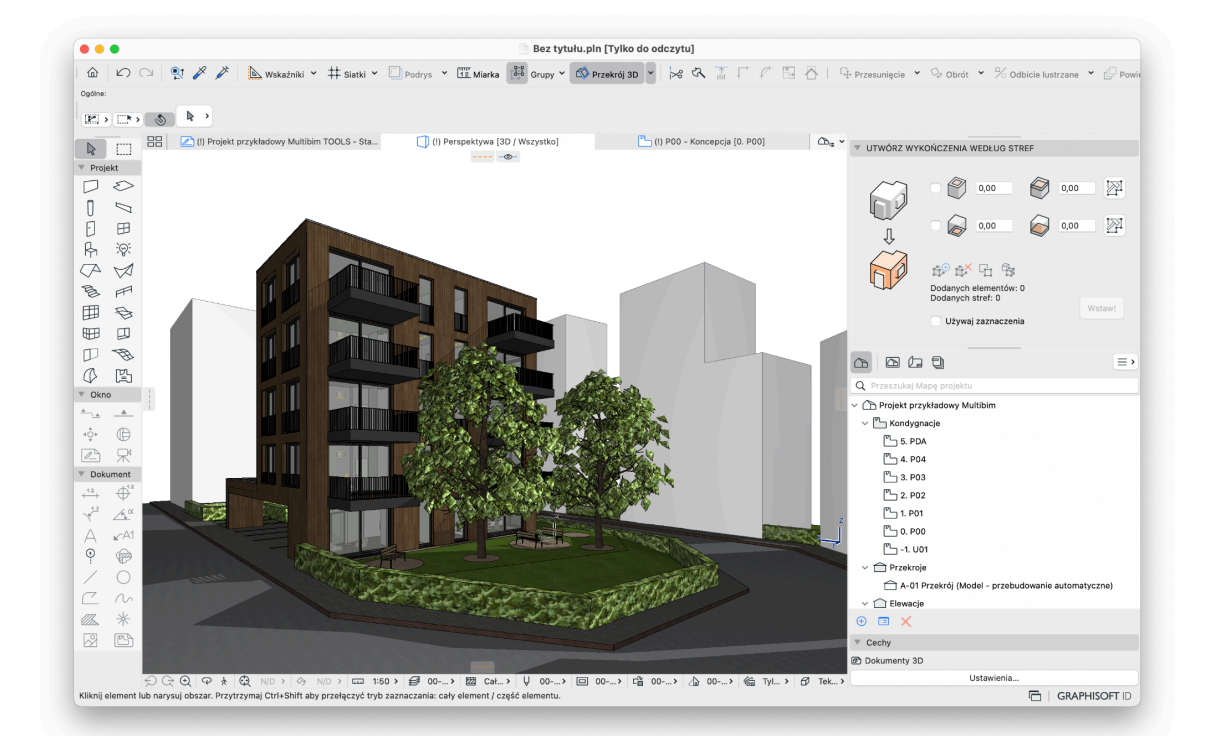

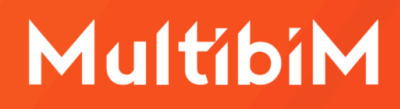

#### Integracja z Multibim PARTS

Jeśli masz już w pliku utworzone stropy ze struktur warstwowych, dla których chcesz uszczegółowić wykończenia z uwagi na pomieszczenie, możesz je rozbić korzystając z Multibim PARTS - proces opisany jest w osobnej instrukcji.

## Definiowanie selekcji

Aby wskazać strefy na podstawie których mają zostać utworzone nowe elementy zaznacz je na rzucie lub w widoku 3D, a następnie kliknij przycisk "**Dodaj elementy**":

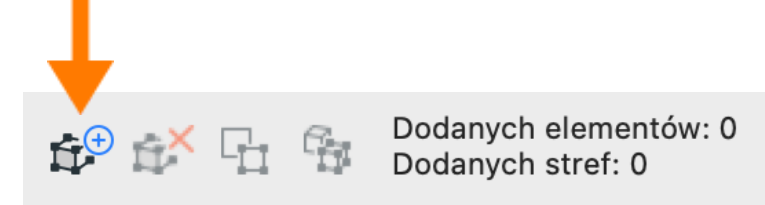

Możesz dodać wszystkie elementy w jednym kroku, lub dodawać je kolejno. Przycisk jest aktywny, jeśli zaznaczone są jakiekolwiek elementy modelu.

Za pomocą przycisku "**Odejmij elementy**" możesz odjąć zaznaczone w modelu elementy, lub usunąć wszystkie dodane elementy, jeśli nic nie jest zaznaczone.

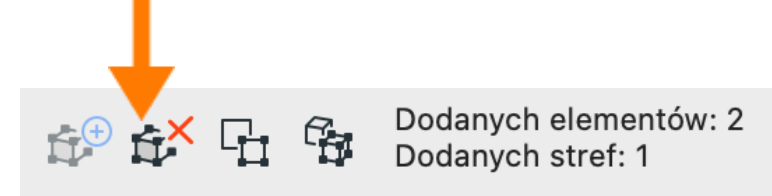

Przyciski "**Zaznacz na rzucie**" i "**Zaznacz w 3D**" pozwalają odszukać elementy dodane do selekcji w oknie rzutu lub w oknie 3D. Funkcja ta działa podobnie jak w zestawieniach Archicada.

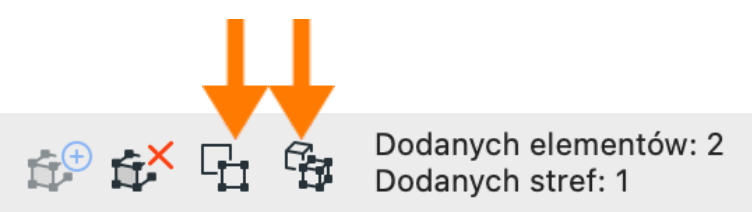

Zamiast dodawać i odejmować elementy możesz aktywować opcję "**Używaj zaznaczenia**", aby wykonać operację na aktualnie zaznaczonych elementach.

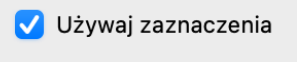

strona 3 z 8

## **Opcje tworzenia elementów**

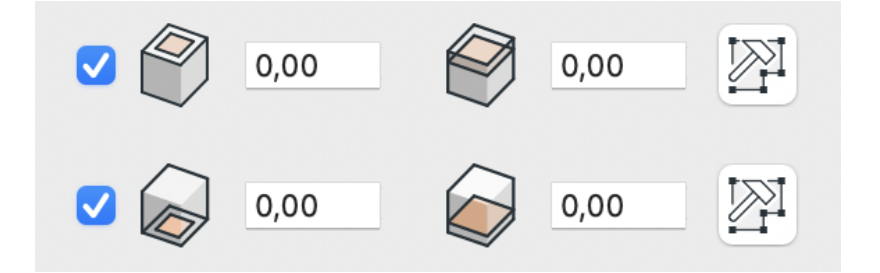

Menu palety składa się z dwóch bliźniaczych części. Obie można włączać i wyłączać przy użyciu pola wyboru. **Część górna pozwala zdefiniować tworzone** sufity podwieszane, a dolna wykończenie podłogi.

Lewe pole na wartość określa odsunięcie krawędzi tworzonego elementu od krawędzi bocznych dodanej strefy. Prawe pole na wartość określa odsunięcie tworzonej przegrody w pionie odpowiednio od górnej lub dolnej krawędzi dodanej strefy.

lkona młotka otwiera ustawienia wstawianego stropu. W ustawieniach możesz wybrać dowolny strop podstawowy lub warstwowy, określić jego wykończenia, a także warstwę na której się znajdzie po utworzeniu.

#### Wstaw nowe elementy

Po zdefiniowaniu selekcji i wybraniu opcji, możesz już dokonać wstawienia posadzek i sufitów. W tym celu kliknij przycisk **"Wstaw!".** 

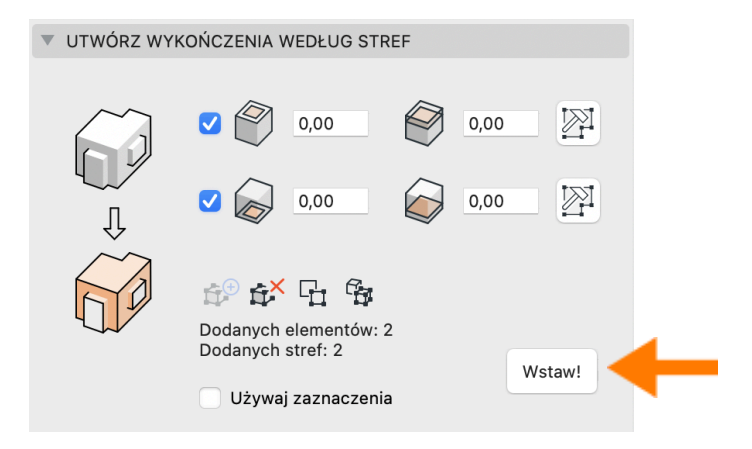

strona 4 z 8

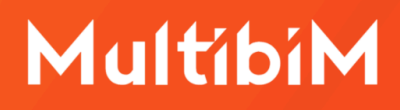

#### Uaktualnij dane stref

Dzięki tej funkcji dodasz i zaktualizujesz powierzchnię stref zliczoną w podziale na lokale. **Jej działanie oparte jest o grupę właściwości Multibim ZONES.** 

- **ID lokalu** służy do przyporządkowywania stref do lokali.
- Łączna powierzchnia lokalu stanowi sumę powierzchni wszystkich stref o tym samym ID lokalu i jest aktualizowana automatycznie przez dodatek.
- Powierzchnia pomieszczenia to powierzchnia, która jest uwzględniana przy sumowaniu powierzchni lokali. Domyślnie w wyrażeniu wczytany jest parametr "Zmniejszona powierzchnia". Możesz w razie potrzeby wczytać inne rodzaje powierzchni do wyrażenia.

|   | Multibim ZONES             |                     |
|---|----------------------------|---------------------|
| e | ID lokalu                  | <id lokalu=""></id> |
| e | Łączna powierzchnia lokalu | 0,00                |
| ര | Powierzchnia pomieszczenia | Wyrażenie>          |

Jeśli korzystasz z MultibiM STANDARD, grupa właściwości jest już utworzona. Jeśli korzystasz z własnego wzorca, zostanie ona utworzona po pierwszym kliknięciu funkcji w menu **Multibim>Multibim ZONES>Uaktualnij dane stref.** Właściwość tworzona jest dla klas Przestrzeń i jej subklas. Jeśli korzystasz z innej klasyfikacji Stref, po utworzeniu właściwości dodaj je do odpowiednich klas elementów. **W przeciwnym wypadku właściwości nie będą wyświetlane i aktualizowane.** 

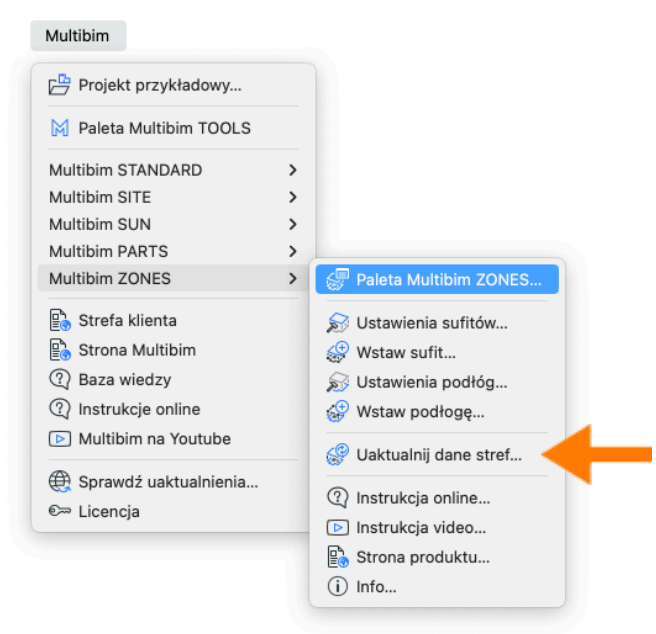

strona 5 z 8

Aby obliczyć powierzchnię lokali, przyporządkuj strefy do lokali przy pomocy właściwości ID lokalu. Następnie kliknij opcję **Uaktualnij dane stref.** Funkcja ta działa kontekstowo, zależnie od tego czy aktualnie zaznaczone są jakieś strefy.

**Uwaga:** Przed kliknięciem **Uaktualnij dane stref** upewnij się że żadna strefa w widoku nie jest zaznaczona. W przeciwnym razie właściwości zostaną zaktualizowane **wyłącznie dla zaznaczonej strefy** a nie dla całego projektu.

**Uaktualnienie danych stref** powoduje obliczenie sumy powierzchni wszystkich stref w projekcie o tym samym ID lokalu i automatycznie uzupełnienie/aktualizację ich właściwości Łącznej powierzchni lokalu. Jeśli w trakcie projektowania wprowadzisz zmiany w powierzchniach pomieszczeń, funkcja **Uaktualnij dane stref** pozwoli Ci zaktualizować wartości sum dla lokali.

Właściwość Łącznej powierzchni lokalu możesz następnie wyświetlić na rzucie dodając etykietę do dowolnej ze stref lokalu. Idealnie sprawdzi się tu **Multibim LABEL**, która jest częścią Multibim STANDARD.

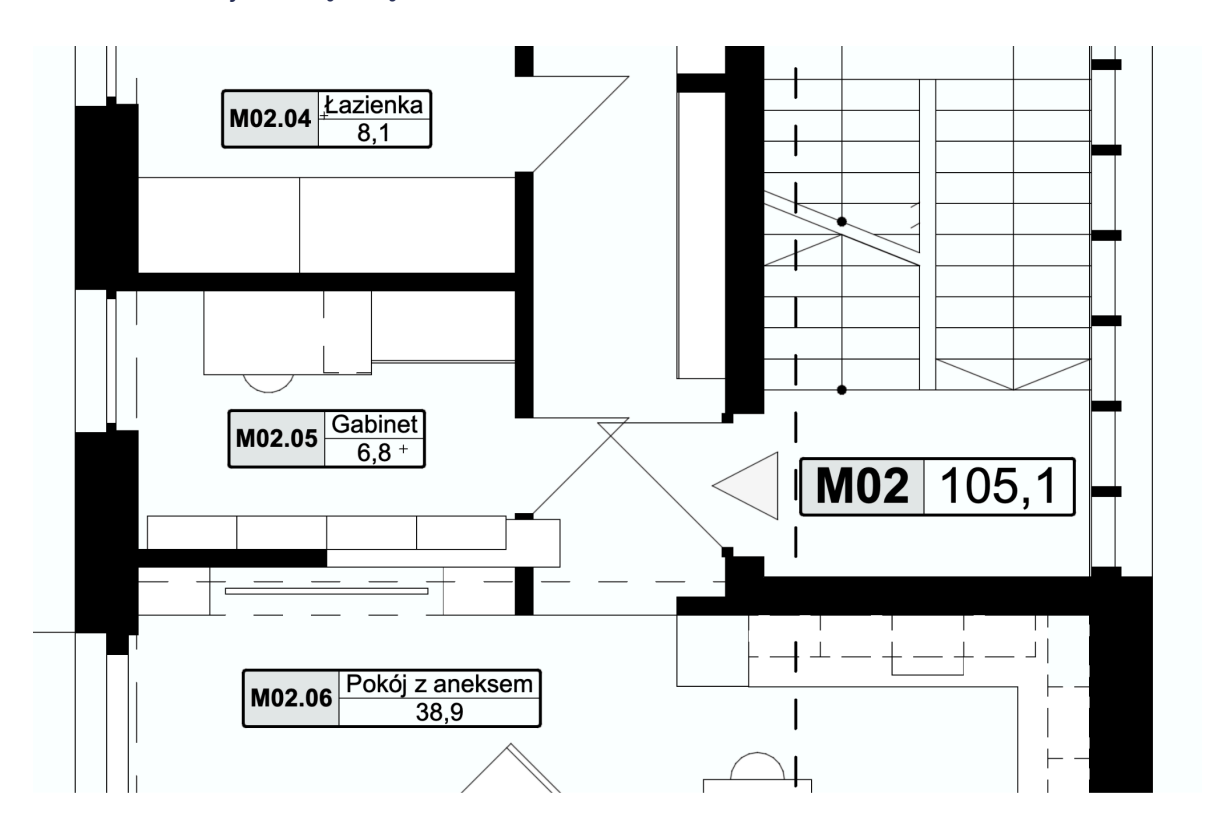

# Szybkie opcje Multibim ZONES

Możesz skorzystać ze wszystkich funkcjonalności Multibim ZONES bez otwierania palety. Aby to zrobić skorzystaj z **szybkich opcji** dostępnych w menu Multibim ZONES lub w palecie Multibim TOOLS. Szybkie opcje bazują na ustawieniach zdefiniowanych w palecie. Z ich pomocą możesz:

- dostosować ustawienia wstawianego sufitu,
- wstawić sufity dla zaznaczonych stref
- dostosować ustawienia wstawianej podłogi,
- wstawić podłogi dla zaznaczonych stref
- zaktualizować dane stref.

•

| Multibim STANDARD<br>Multibim SITE<br>Multibim SUN<br>Multibim PARTS                                                                                                   | ><br>><br>>                                                                                                    |
|----------------------------------------------------------------------------------------------------|----------------------------------------------------------------------------------------------------|
| Multibim ZONES<br>Strefa klienta<br>Strona Multibim<br>Strona Multibim<br>Saza wiedzy<br>Instrukcje online<br>Multibim na Youtube<br>Sprawdź uaktualnienia<br>Licencja | <ul> <li>Paleta Multibim ZONES</li> <li>Ustawienia sufitów</li> <li>Wstaw sufit</li> <li>Ustawienia podłóg</li> <li>Wstaw podłogę</li> <li>Uaktualnij dane stref</li> <li>Instrukcja online</li> <li>Instrukcja video</li> <li>Strona produktu</li> <li>Info</li> </ul> |

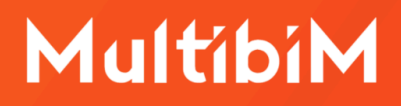

# Kontakt

- <u>www.multibim.pl</u>
- kontakt@multibim.pl

Nasz zespół jest do Twojej dyspozycji.

© Niniejsza instrukcja chroniona jest prawem autorskim. Kopiowanie, rozpowszechnianie w całości lub w częściach bez zgody Multibim jest zabronione.